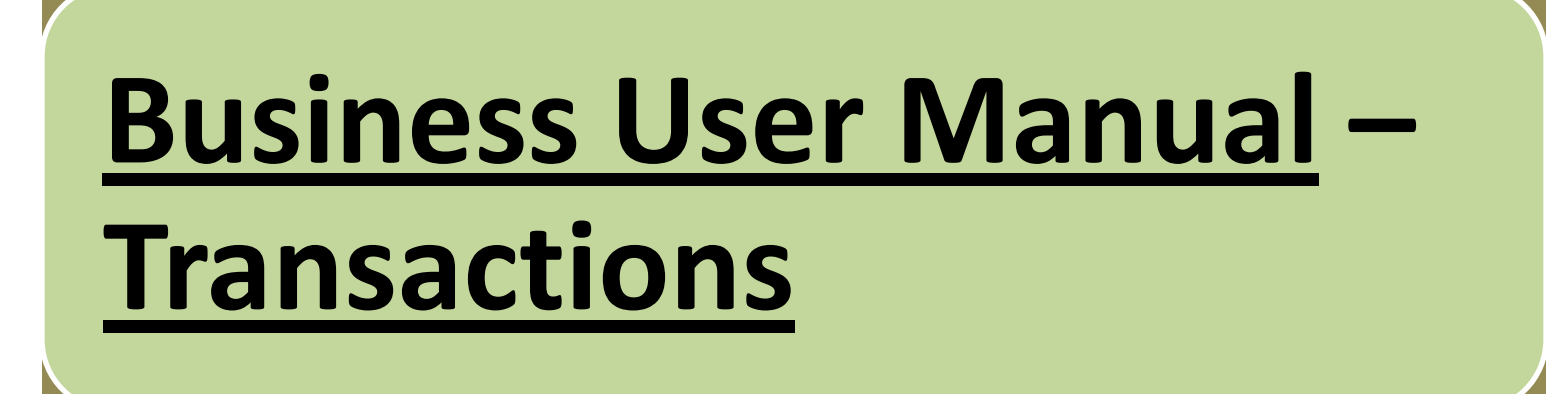

## On sign in to Appline Business, following screen will appear which is called "Home Screen".

| (Free) Welcome Ga  | anesh 👩 🖻    | 1                                                 |
|--------------------|--------------|---------------------------------------------------|
| Product & Services | Transactions | Get details for all Active &<br>Past Transactions |
| Refer & Help       | Inbox        |                                                   |
| Profile            | TopUp        |                                                   |

### On clicking Transactions on Home Screen, following screen will appear.

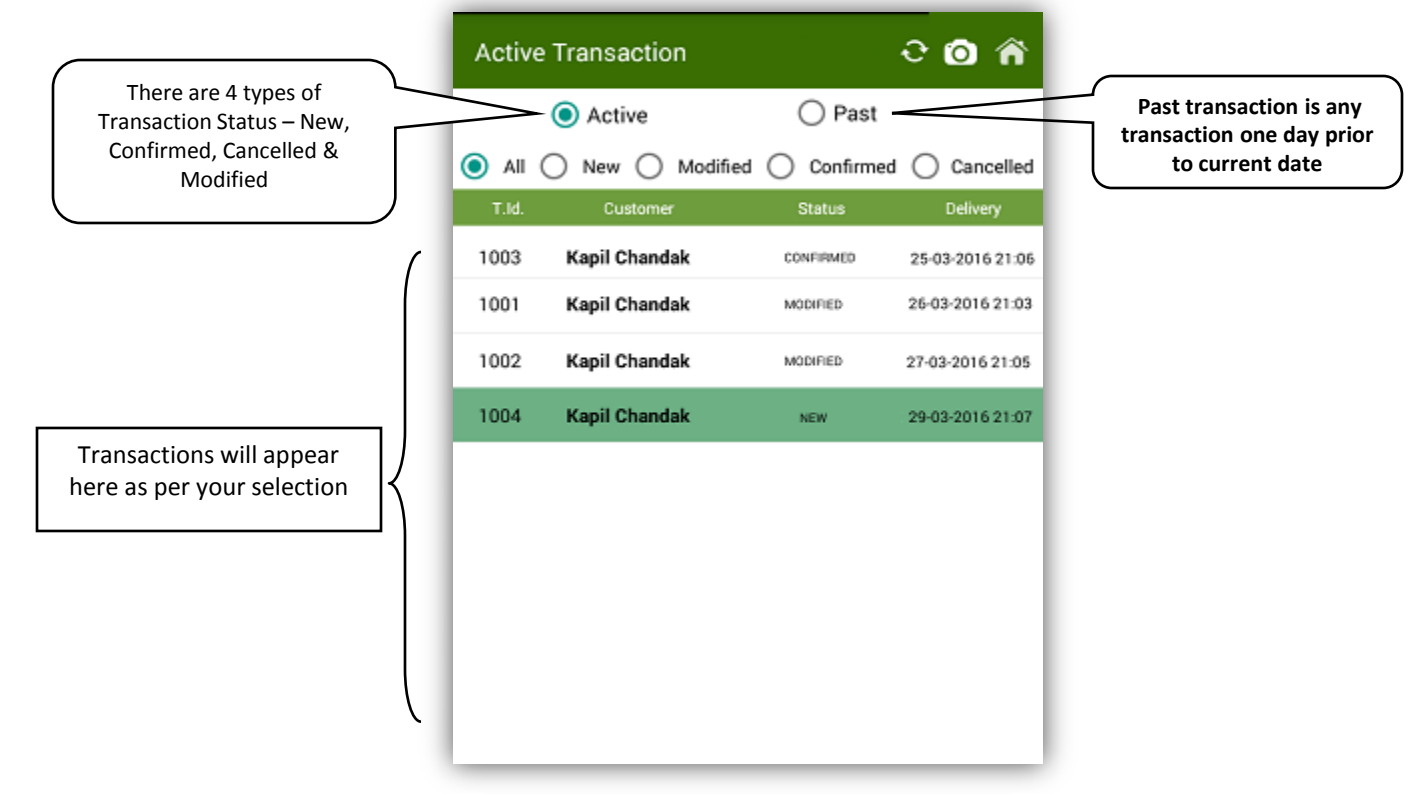

In both Active & Past Transactions you will get following types of Transaction Status -

- 1. New When a fresh order is received or a modified order is confirmed by customer, it is shown as New.
- 2. Confirm When an order is confirmed by you, it is shown as Confirmed.
- 3. Cancelled When an order is cancelled by you or customer, it is shown as Cancelled. Customer can't cancel confirmed orders.
- 4. Modified When an order is modified by you, it is shown as Modified.

### On clicking on a transaction, following screen will appear.

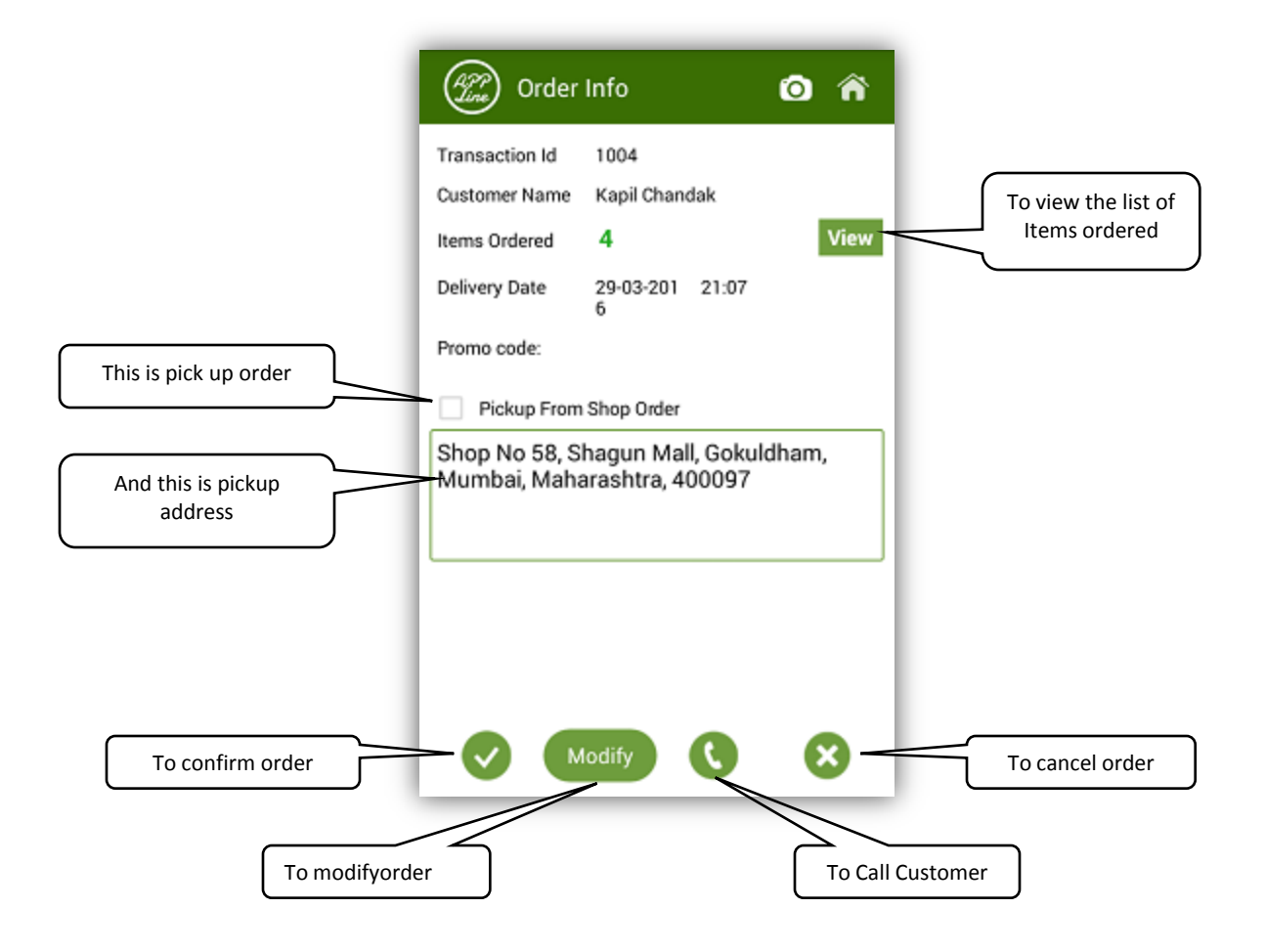

#### After clicking Modify in above screen, following screen will appear.

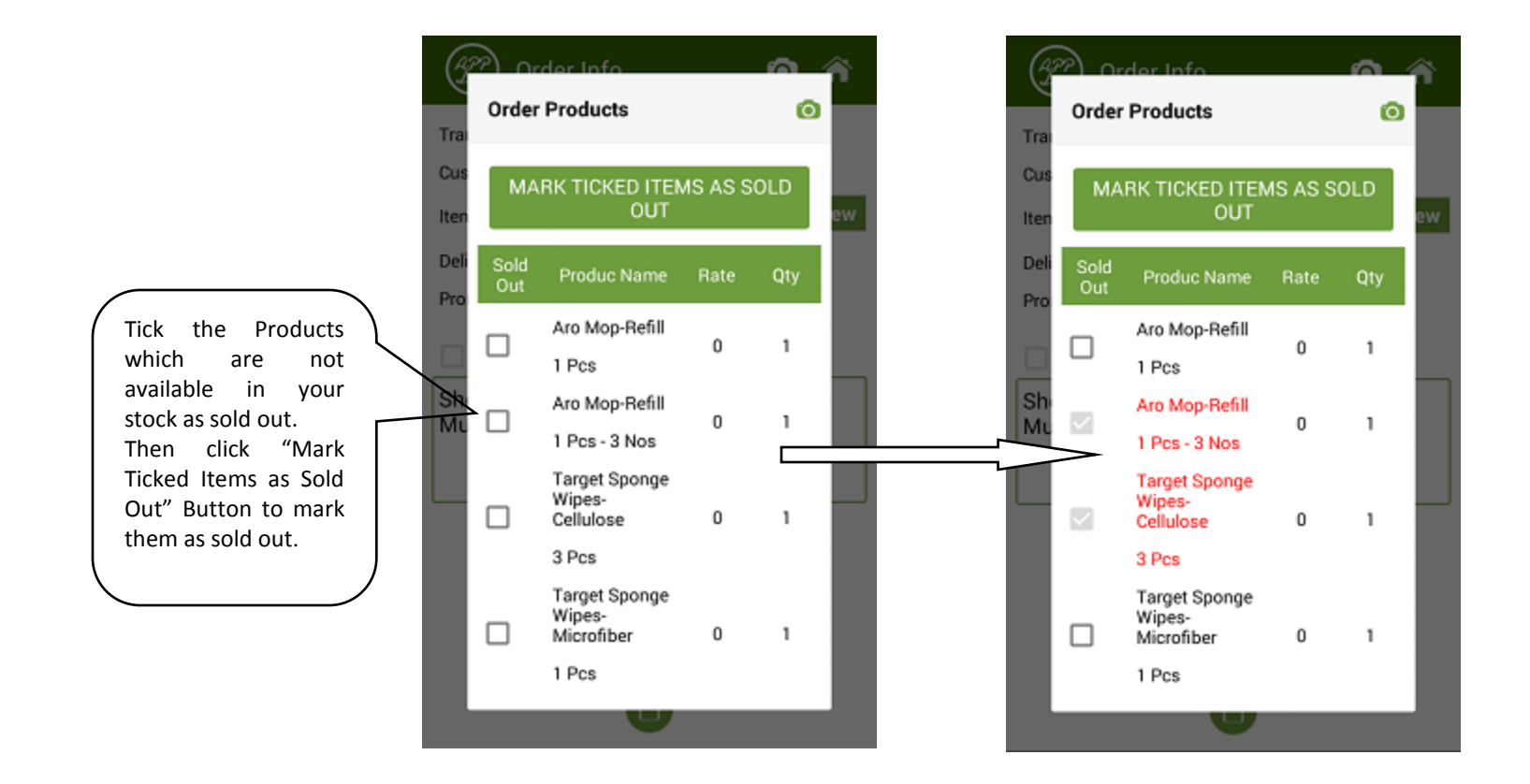

# After product edit screen, you can also edit delivery address, date & time in following screen.

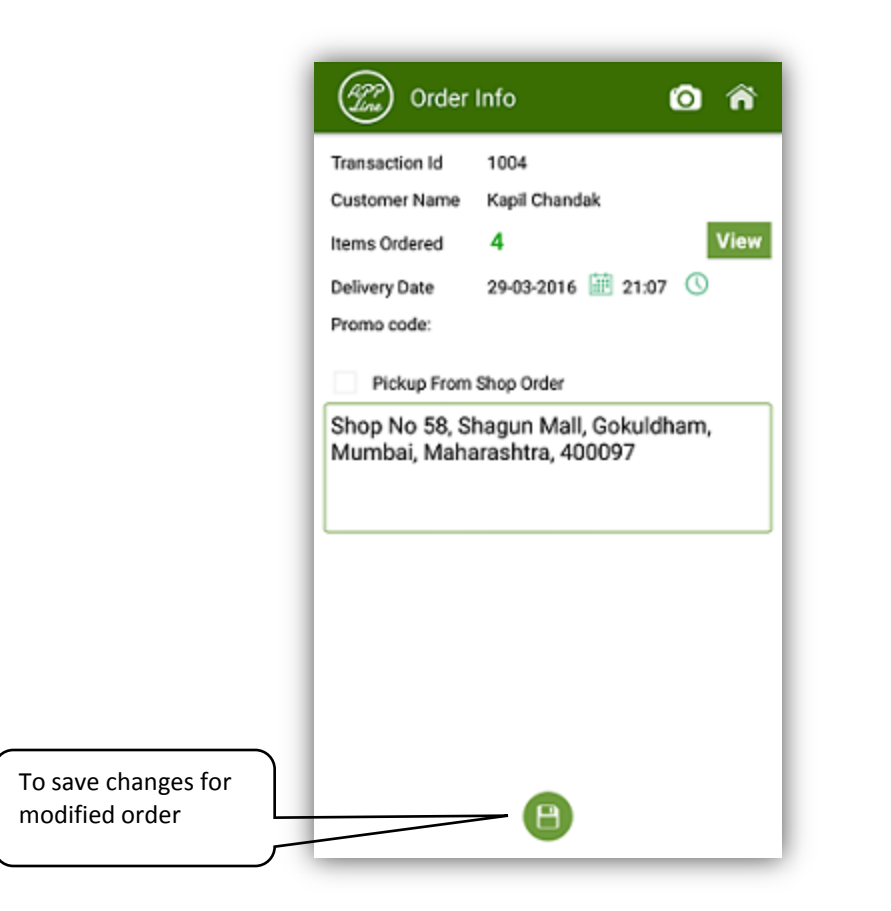